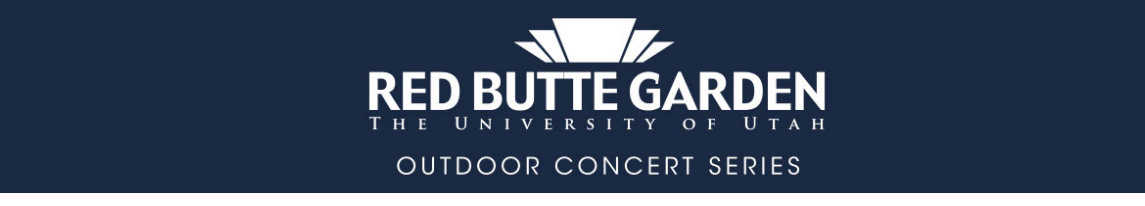

## How To Buy

## • For the member-only presale:

[ Know the email address associated with your current Garden-Flex level or above membership.

- [ Know the ticket limit allowed per show by your current membership level.
- During the Public sale, the limit is 8 tickets per show for all customers, if available. Tickets are not held back for the public sale.
- Popup blockers on your computer may hinder the purchasing processÈ
- Õælå^}Á(^{ à^\+ @], Ás[^• Á, [ơ ギ ælæ); ơ^ Ás[}&^ \ơkaz\ ^ ókaz\ ^ ókaz, a fac Ás); á Asi Á, [t ¦^~ } å æà |^ È
- 1. Go to **redbuttegarden.org/concerts** and select your preferred show to be redirected to the Red Butte Garden Etix concert series page. Once on Etix, depending on website traffic, you may be met with a few different screens during the ticket buying process.
  - The first is the **Waiting Room** and then the **Line Queue**. This is where you'll be held in line until it is your turn to purchase tickets. Do not refresh your browser or open multiple browsers. If you do, the system will restart and place you at the end of the line. Once it's your turn to buy tickets, the system will bring you to the purchase page.

To ensure a fair and timely purchase process for everyone, buyers can add tickets to their cart a limited number of times. Once this limit is reached, buyers may purchase the tickets in their cart. In order to change or add tickets at this point, buyers will wait in line again.

Proceed to Purchase

2. On Etix, Members & Public select your ticket quantity then click the green 'Add Tickets' button.

## Test Performance 1

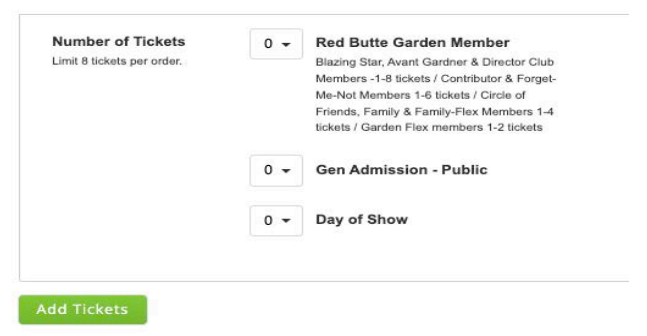

When the buyer clicks "Proceed to Purchase" they are placed in the queue and the page displays a progress bar showing the estimated wait time. If the onsale has already started, buyers will be brought to this page as well and be placed in the queue.

You are now in line

When it is your turn, you will have 10 minutes to complete your transaction. Your current estimated wait time is **1 minutes**.

Message last updated: 11:30 AM

Once on the purchase page, you may also be met with a reCAPTCHA popup puzzle.

This is designed to help prevent bots from getting tickets, and instead get them into the hands of real humans.

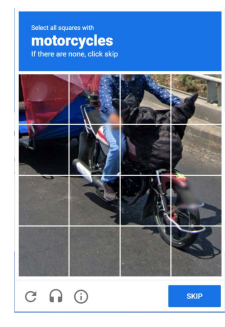

**3. Members:** After selecting ticket quantity, you will be prompted to enter a promo code which is the email address associated with your membership.

Type it in, all lower case, no extra spaces. Do not copy and paste.

| ticket.buyer@g |  |  |
|----------------|--|--|
|                |  |  |
|                |  |  |
|                |  |  |
|                |  |  |

Once the email has been entered, click the green 'Submit' button to go to the Etix shopping cart.

**IMPORTANT:** If the incorrect email address was entered or if the ticket quantity chosen exceeds your membership level, you will be prompted to re-enter the correct email address and/or ticket quantity. You will not be able to sign in if your membership has expired.

ETIX HOME | SELL TICKETS WITH ETIX | HELP / FAQ | TERMS OF US © 2023, Etix, Inc, All rights resei 4. Members & Public:

- Once in the shopping cart there is a 10-minute limit to check out. Make sure to stay within that limit or your tickets will be released for others to purchase.
- 5. To purchase tickets to multiple shows, click the 'Continue Shopping' feature.
- 6. To add more tickets to the current show, click the 'Add More Tickets' feature.
- 7. Once you've selected your tickets, choose your delivery method and click 'Continue.'

| Shopping Cart                                                                                                    |                                                                                      |                     |                                                      |                  |                 |                                                                               |
|----------------------------------------------------------------------------------------------------|--------------------------------------------------------------------------------------|---------------------|------------------------------------------------------|------------------|-----------------|-------------------------------------------------------------------------------|
| 00:09:39 Pierse complete your purchase by the time shown or your tickets and items in your cart will be released for others to purchase.                                                                                                    | 8. Enter y                                                                           | your co             | ontact info                                          | rmatic           | on and          | d click ' <b>Purchase'</b>                                                    |
| Red Butte Garden Member     3     4       Available     Total                                                                                                    | to go to payment window. <ul> <li>Note: Make sure the contact information</li> </ul> |                     |                                                      |                  |                 |                                                                               |
| PERFORMANCE VENUE SEAT PRICE SUBTOTAL MEMBER EMAIL /PROMO CODE                                                                                                    | n                                                                                    | natche              | s your cre                                           | dit ca           | rd bill         | ing name and                                                                  |
| Test Performance     Red Butte     Section: GA- Grass     \$0.00     \$0.00     Member Email /Promo       1     Garden     Seating     Remove Member Email /Promo Code       Apr 7, 2023 7:00 PM     Remove Member Email /Promo Code       Red Butte Garden     Remove Member Email /Promo Code       Member     REMOVE | a<br>9. Pack y                                                                       | our pic             | s or your c<br>:nic!                                 | oraer r          | nay b           | e declined.                                                                   |
| CLEAR SHOPPING CART Total: \$0.00                                                                                                    | Secure Cheo                                                                          | ckout               |                                                      |                  | CONTINUE SH     | IOPPING   ADD MORE TICKETS   VIEW SHOPPING CART                               |
| Delivery Method                                                                                                    | 00:09:41 Please com                                                                  | plete your purch    | ase by the time shown or                             | your tickets and | d items in your | cart will be released for others to purchase.                                 |
| PRINT AT HOME OR MOBILE TICKET FREE!                                                                                                    | PERFORMANCE                                                                          | VENUE               | SEAT                                                 | PRICE            | SUBTOTAL        | MEMBER EMAIL /PROMO CODE                                                      |
| You will receive instructions on how to print your tickets in your purchase confirmation email.  WILL CALL FREE! When picking up your order you must bring the credit card used for this sale, the order # and your photo ID.                                                                                           | Apr 7, 2023 7:00 PM<br>Red Butte Garden<br>Member                                    | Red Butte<br>Garden | Section: GA- Grass<br>Seating<br>Row: 10<br>Seat: 21 |                  | \$0.00          | Member Email /Promo<br>Code:ticket.buyer@gmail.com                            |
| <ul> <li>REGULAR MAIL \$4.50</li> <li>EXPRESS DELIVERY \$19.95</li> </ul>                                                                                                    |                                                                                      |                     |                                                      |                  | Print at Home   | e or Mobile Ticket Delivery Fee: \$0.00<br>Order Fee: \$0.00<br>Total: \$0.00 |
| Continue                                                                                                    | * Required Field                                                                     |                     |                                                      |                  |                 |                                                                               |
|                                                                                                    | Contact Infor                                                                        | mation              |                                                      |                  |                 |                                                                               |
|                                                                                                    | Email *                                                                              |                     |                                                      |                  |                 |                                                                               |
|                                                                                                    | Re-enter Email *                                                                     |                     |                                                      |                  |                 |                                                                               |
|                                                                                                    | Title/Salutation                                                                     |                     | Optional                                             |                  |                 | Burchase                                                                      |
|                                                                                                    | First Name *                                                                         |                     |                                                      |                  |                 | Furchase                                                                      |

V@a) \ Á [ ` Á[ ¦Á [ ` Á`] ] [ ¦a] \* ÁÜ^åÁÓ` a^ÁŐæłå^} . See you this summer!Á